# **Shipit Delivery Checkout Shopifylle**

Shipitin Shopify-sovelluksen asentaminen ja käyttöönotto vie vain noin viisi minuuttia.

#### Vaiheet ovat:

- 1. Yhdistä API-avain
- 2. Aseta lähettäjän osoite
- 3. Valitse automaatio
- 4. Luo pakettikokoonpano
- 5. Luo toimitustapa

#### Aloitetaan →

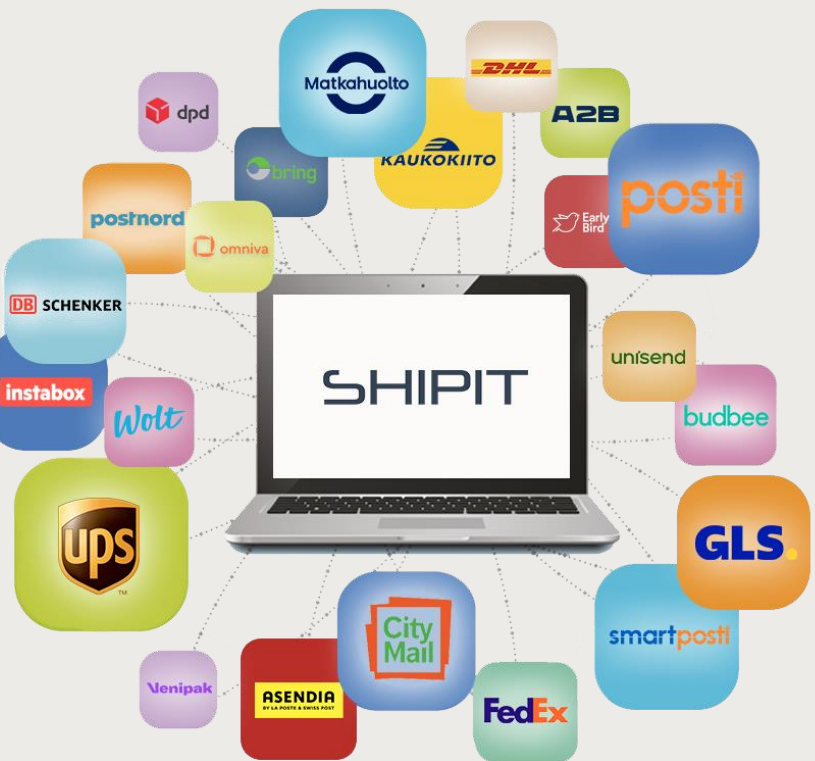

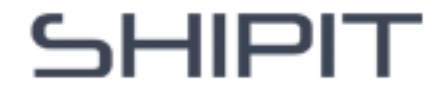

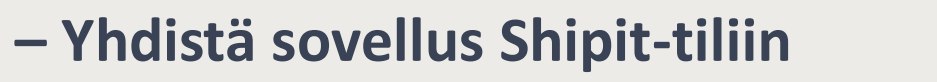

- 1. Kirjaudu Shipit-tilillesi.
- 2. Siirry kohtaan Asetukset (<sup>™</sup>) rataskuvake oikeassa yläkulmassa) → **API-tunnukset.**
- 3. Kopioi API-avaimesi.

- Shopifyssa: Apps → Shipit Delivery Checkout → Settings.
- 2. Liitä API-avaimesi kenttään.

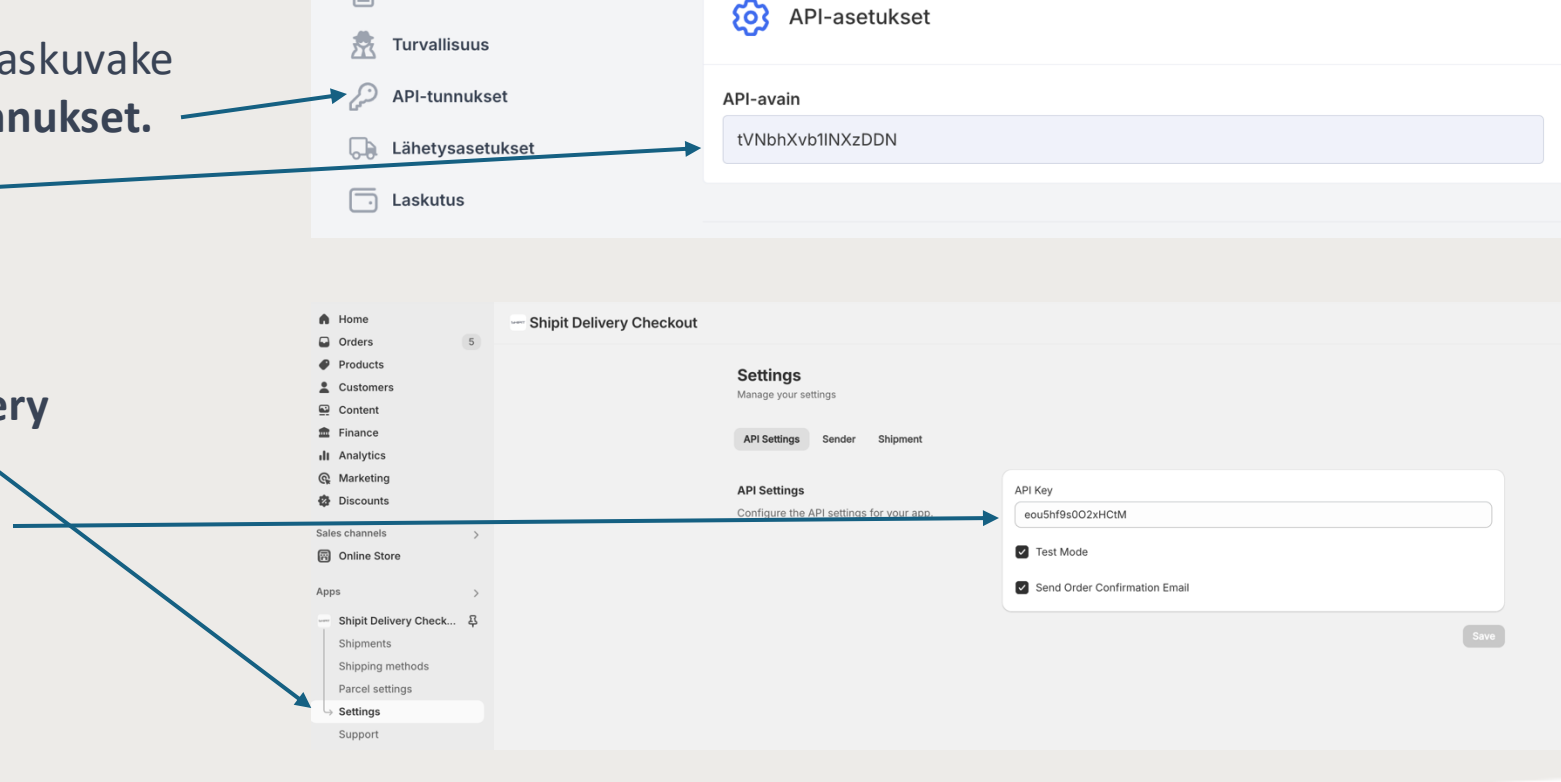

Tili

Asiakasportaali

Turvallisuus

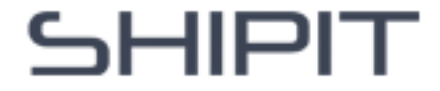

#### – Aseta lähettäjän osoite

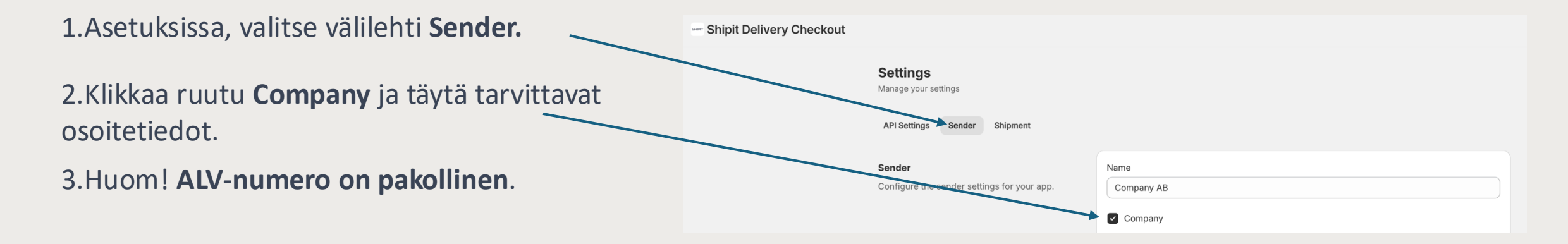

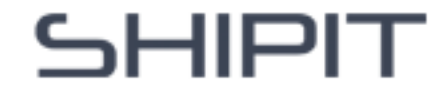

### Vaihe 3 – Automaatio

Asetuksissa klikkaa välilehteä **Shipment.** Valitse haluamasi lähetysten automaatio:

- None Lähetystarrat luodaan manuaalisesti Shopifyssa kohdassa Orders.
- After Manual Fulfillment Lähetystarrat luodaan, kun merkitset tilauksen käsitellyksi.
- After New Order Lähetystarrat luodaan heti asiakkaan tilauksen jälkeen.
- After New Order With Fulfillment Lähetystarrat luodaan oston ja toimituksen jälkeen (joko manuaalisesti tai toisen Shopify-sovelluksen kautta).

| Shipit Delivery Checkout         |                                               |                                |
|----------------------------------|-----------------------------------------------|--------------------------------|
|                                  | Settings<br>Manage your settings              |                                |
|                                  | API Settings Send                             |                                |
|                                  | Shipment                                      | Shipment Generation Automation |
|                                  | Configure the shipment settings for your app. | None                           |
|                                  |                                               | Item Description Source        |
|                                  |                                               | Product Name                   |
|                                  |                                               | Proforma Description Source    |
|                                  |                                               | Product Name                   |
|                                  |                                               | COD Bank Account               |
|                                  |                                               |                                |
|                                  |                                               | COD Bank Code                  |
| $\mathbf{X}$                     |                                               |                                |
|                                  |                                               |                                |
|                                  |                                               |                                |
|                                  |                                               |                                |
| Settings<br>Manage your settings |                                               |                                |
|                                  | $\mathbf{i}$                                  |                                |
| API Settings Sender Sh           | ipment                                        |                                |
|                                  |                                               |                                |
| Shipment                         | Shipment Genera                               | ation Automation               |
| Configure the shipment setting   | s for your app.                               |                                |
| · · ·                            | After Manual F                                | ulfillment                     |
|                                  | After New Ord                                 | er                             |
|                                  | After New Ord                                 | er With Fulfillment            |
|                                  |                                               |                                |

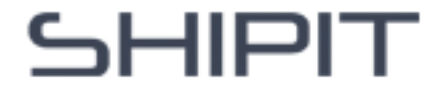

## – Luo pakettikoko

- Parcel settings edustaa niitä mittoja, joilla lähetyksesi luodaan.
- 2. Kohdassa **Parcel settings**, klikkaa oikean yläkulman **+Create parcel setting-** nappulaa.
- Anna paketin nimi, mitat ja valitse pakettityyppi (dokument, package, pallet).
- 4. Klikkaa Create- nappulaa.

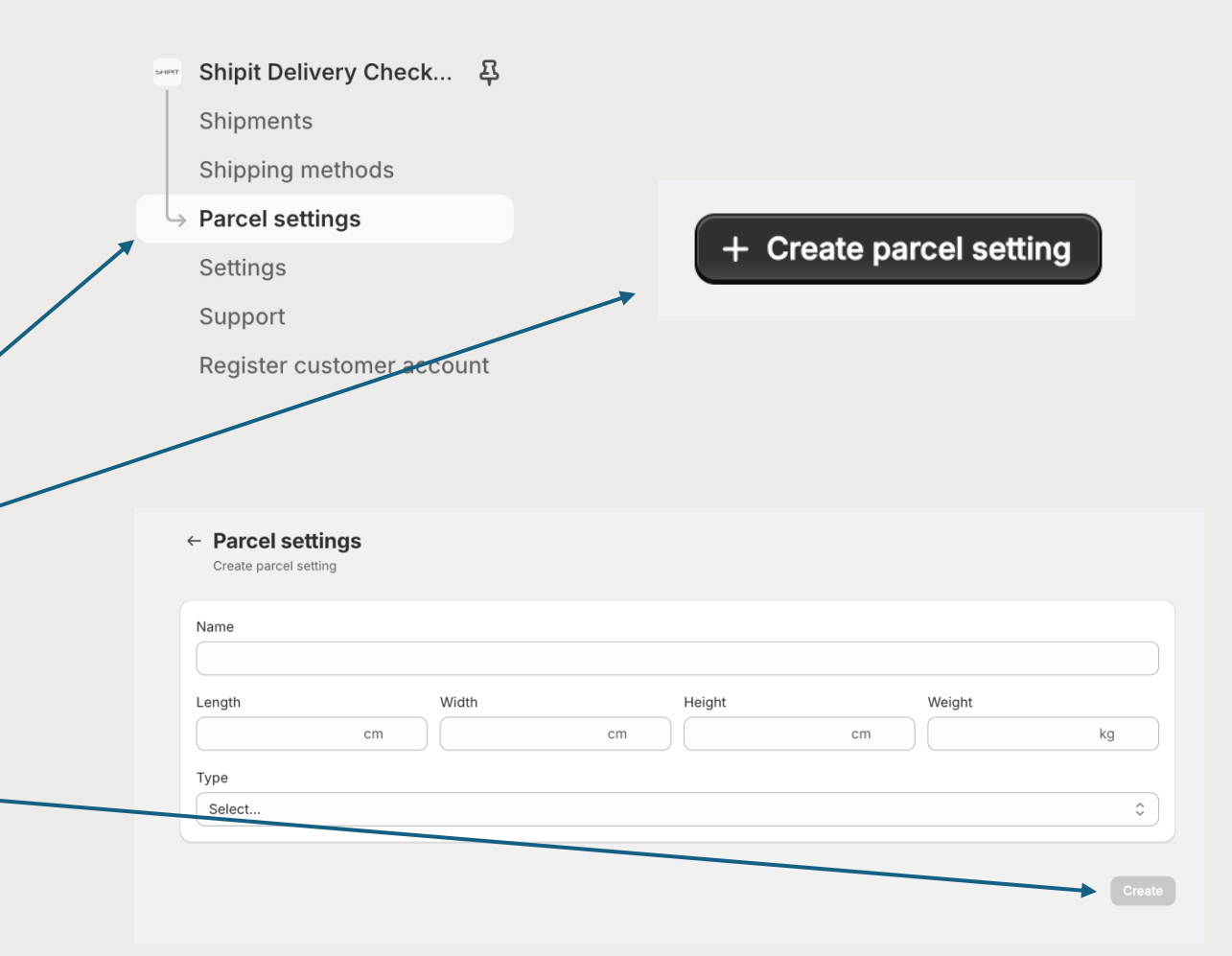

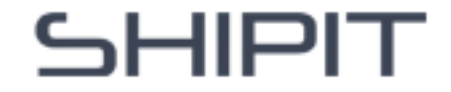

### Esimerkki

Shipit Delivery Checkout

| Name              |         |        |        |    |
|-------------------|---------|--------|--------|----|
| My standard packa | ge size |        |        |    |
| Length            | Width   | Height | Weight |    |
| 15                | cm 11   | cm 4   | cm 1   | kg |

Save

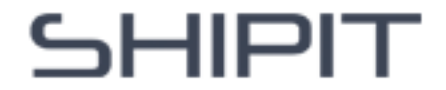

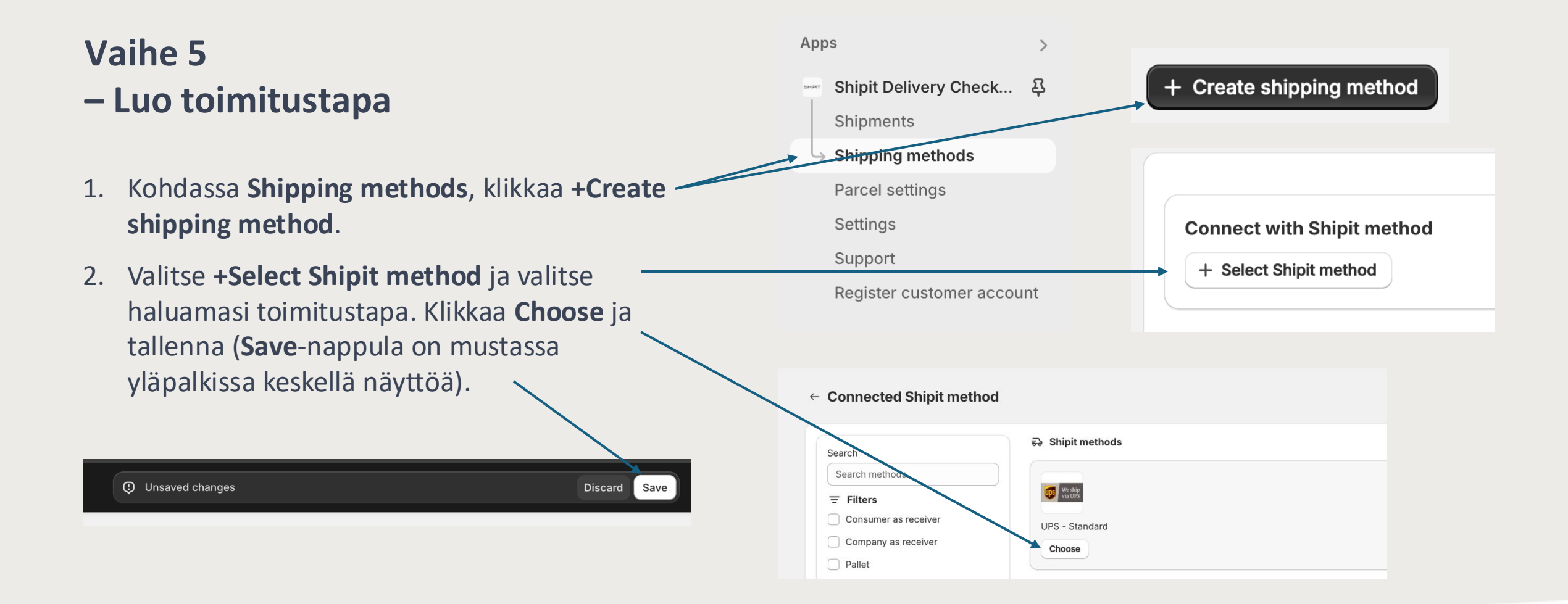

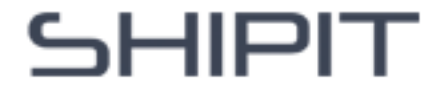

### – Luo toimitustapa

3. Palvelun nimi – **Service name** 

4. Lisää tarvittaessa selite – **Description** (esimerkiksi arvioitu toimitusaika)

| Connected Shipit method |  |
|-------------------------|--|
| We ship that UPS        |  |
| UPS - Standard          |  |
| Change                  |  |
| ⇒ Delivery method ON    |  |
| Service name            |  |
| UPS - Standard          |  |
| Description             |  |

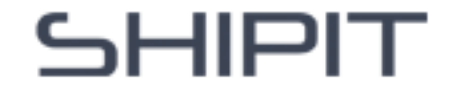

## – Luo toimitustapa

- 5. Ota käyttöön noutopisteiden näyttö Shipit-tilisi mukaan (kaikkiin Shopify-versioihin ei kuulu noutopistehaku)
- Display pickup point map ja tai Display pickup point list

6. Valitse noutopistetyyppi (**Pickup point type**) ja määrittele kuinka monta lähintä noutopistettä näytetään kassallasi (**Pickup point limit**).

| _                                                                                                    |  |   |
|----------------------------------------------------------------------------------------------------|--|---|
| Display pickup point map                                                                                                    |  |   |
| 🕑 Display pickup point list                                                                                                    |  |   |
| Pickup point type                                                                                                    |  |   |
| All                                                                                                    |  |   |
| Exclude outdoor lockers                                                                                                    |  |   |
| Pickup point limit                                                                                                    |  |   |
| 15                                                                                                    |  |   |
|                                                                                                    |  |   |
|                                                                                                    |  |   |
|                                                                                                    |  |   |
|                                                                                                    |  |   |
| 쭙 For rest of Shopify plans                                                                                                    |  |   |
| <ul> <li>For rest of Shopify plans</li> <li>Display pickup point map</li> </ul>                                                                                                    |  |   |
| <ul> <li>For rest of Shopify plans</li> <li>Display pickup point map</li> <li>Display pickup point list</li> </ul>                                                                                                    |  |   |
| <ul> <li>For rest of Shopify plans</li> <li>Display pickup point map</li> <li>Display pickup point list</li> </ul>                                                                                                    |  |   |
| <ul> <li>For rest of Shopify plans</li> <li>Display pickup point map</li> <li>Display pickup point list</li> <li>Choose pickup point type</li> </ul>                                                                                           |  | _ |
| <ul> <li>For rest of Shopify plans</li> <li>Display pickup point map</li> <li>Display pickup point list</li> <li>Choose pickup point type</li> <li>All</li> <li>Parrol looker</li> </ul>                                                       |  |   |
| <ul> <li>For rest of Shopify plans</li> <li>Display pickup point map</li> <li>Display pickup point list</li> <li>Choose pickup point type</li> <li>All</li> <li>Parcel locker</li> <li>Service point</li> </ul>                                |  |   |
| <ul> <li>For rest of Shopify plans</li> <li>Display pickup point map</li> <li>Display pickup point list</li> <li>Choose pickup point type</li> <li>All</li> <li>Parcel locker</li> <li>Service point</li> <li>Outdoor parcel locker</li> </ul> |  |   |

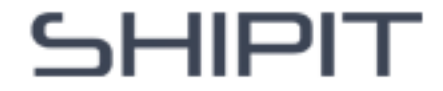

### - Luo toimitustapa

Vinkki: Voit lajitella noutopisteitä etäisyyden mukaan Shopify Settings → Shipping and Delivery → Delivery Customizations.

#### Klikkaa +Add delivery customization ja valitse Shipit Delivery Checkout.

| Delivery customizations                                     |                                                                       |
|-------------------------------------------------------------|-----------------------------------------------------------------------|
| Customizations control how delivery of<br>delivery options. | tions appear to buyers at checkout. You can hide, reorder, and rename |
| ⊕ Add delivery customization                                |                                                                       |

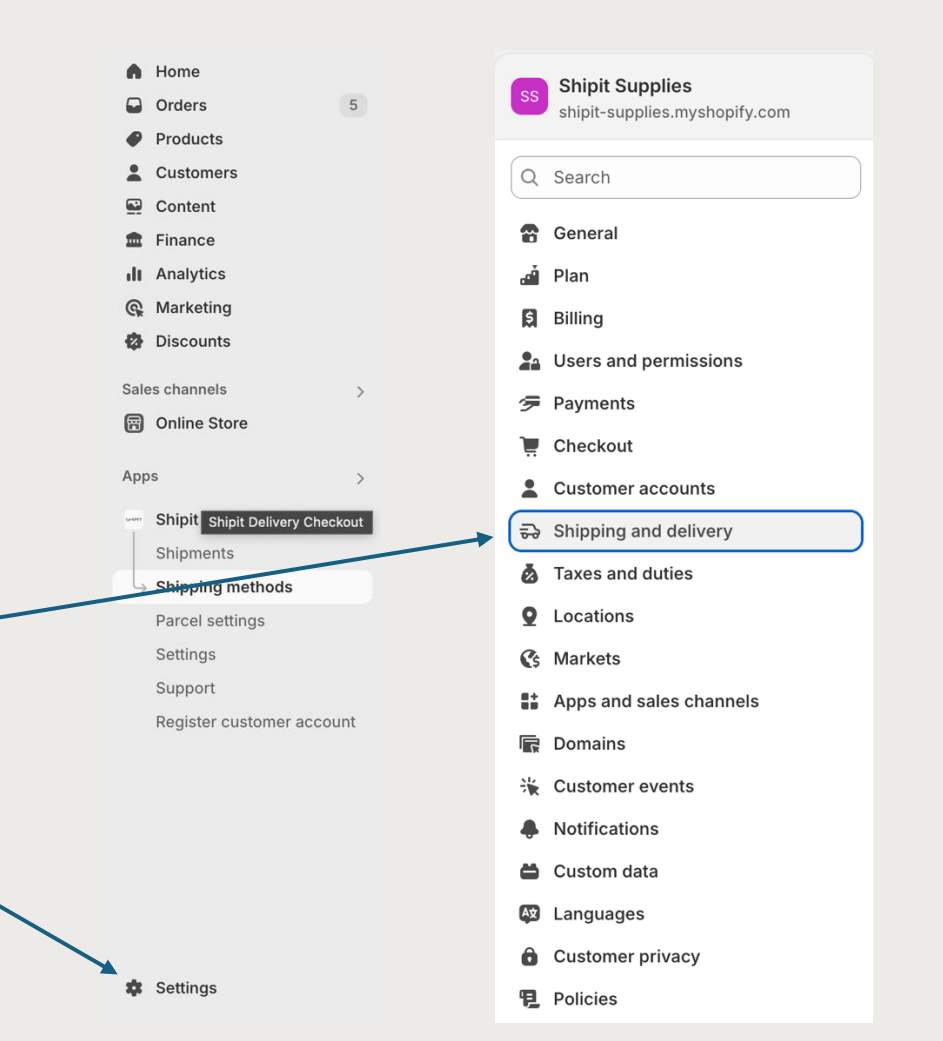

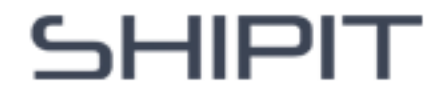

### Vaihe 5 – Luo toimitustapa

7. Syötä toimitustavan hinta (**Total price**) ja valuutta (**Currency**)

8. Valitse aiemmin luomasi pakettimalli alasvetovalikosta ja klikkaa **+Add parcel**.

 $\hat{\phantom{a}}$ 

+ Add parcel

My standard package size: 11cm x 4cm x 15cm - 1 kg

**固** Parcels

| /                                                                     |                           | $\left  \right $ |
|-----------------------------------------------------------------------|---------------------------|------------------|
| Exclude outdoor lockers                                               | ALL                       |                  |
| Pickup point limit                                                    | BAM                       |                  |
| 15                                                                    | BGN                       |                  |
|                                                                       | CAD                       |                  |
| 🗟 Return options                                                      | CHF                       |                  |
| Treat as return shipment                                              | CZK                       |                  |
| Include a return freight docum                                        | DKK                       |                  |
|                                                                       | EUR                       | ŀ                |
| $\frac{1}{2}$ Shipping rules                                          | GBP                       |                  |
|                                                                       | HUF                       |                  |
| You can set rules from highest pr<br>when certain conditions are met. | ISK                       | w                |
|                                                                       | MDL                       |                  |
|                                                                       | MKD                       |                  |
| Price & currency                                                      | PLN                       |                  |
| Total price C                                                         | urrency                   |                  |
| 10                                                                    | Start typing or search fr |                  |

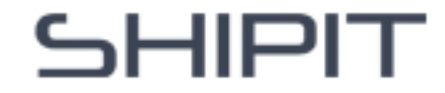

### Lähetyssäännöt – Shipping rules

Käytä **lähetyssääntöjä** säätääksesi toimitushintoja dynaamisesti ostoskorin ehtojen perusteella tai piilottaaksesi tiettyjä toimitustapoja.

Esimerkkejä:

- Ilmainen toimitus yli 100 € tilauksille → Lisää sääntö, joka asettaa hinnaksi 0
   €, kun ostoskorin arvo on vähintään 100 €.
- Piilota toimitustapa yli 2 kg tilauksille → Lisää sääntö, joka piilottaa toimitustavan, jos ostoskorin paino on vähintään 2 kg.
- Näytä erityistoimitustavat suurille tuotteille → Merkitse tuotteet esimerkiksi tunnisteella #large ja luo sääntö, joka piilottaa toimitustavan, ellei tuotteella ole kyseistä tunnistetta.
- Aseta tietty hinta tietylle postinumerolle → Lisää sääntö, joka muuttaa hinnan 24 euroksi, jos vastaanottajan postinumero on 12345.
- Estä toimitus tiettyyn maahan, esimerkiksi Antarktikselle → Lisää sääntö, joka piilottaa toimitustavan, jos vastaanottajan maa on Antarktis.

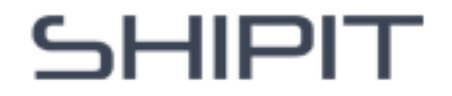

# Kuinka luoda lähetyssääntö – Shipping rule

- Klikkaa +Add New Rule nappulaa
- Nimeä sääntö, esimerkiksi *Ilmainen toimitus yli 50* € *tilauksille*
- Paina sarakkeen oikeassa reunassa olevaa nuolta v ja saat auki lähetyssäännön muokkaussarakkeet
  - Klikkaa Change shipping price if...
  - Merkitse hintakenttään (New Price) 0
  - Lisää ehto (Conditions all conditions):
    - Rule type: Cart Value
    - Operator: Greater than or equal to
    - Value: 50
- Klikkaa Save-nappulaa (keskellä ylhäällä)

Voit lisätä samalle toimitustavalle muitakin sääntöjä klikkaamalla **+Add Condition-** nappulaa

| all can set rules from highest priority is                                                                                                    | at the top of the list) to lowest priority (at the botten Priority is the order in which rules are activated                                                                                                    |
|----------------------------------------------------------------------------------------------------|----------------------------------------------------------------------------------------------------|
| hen certain conditions are met.                                                                                                    | at the top of the liab to towear priority fat the patients. Filling is the order in which fues are activated                                                                                                    |
|                                                                                                    |                                                                                                    |
|                                                                                                    |                                                                                                    |
| Shipping rules                                                                                                    | + Add new rule                                                                                                    |
| u can set rules from highest priority (a<br>nen certain conditions are met.                                                                                                    | at the top of the list) to lowest priority (at the bottom). Priority is the order in which rules are activated                                                                                                    |
| Imainen toimitus yli 50 (                                                                                                    | ••• •                                                                                                    |
|                                                                                                    |                                                                                                    |
|                                                                                                    |                                                                                                    |
| Ilmainen toimitus yli 50 (                                                                                                    |                                                                                                    |
|                                                                                                    |                                                                                                    |
| Select option                                                                                                    |                                                                                                    |
|                                                                                                    |                                                                                                    |
|                                                                                                    |                                                                                                    |
| • Change shipping price if                                                                                                    | Hide shipping method if                                                                                                    |
| • Change shipping price if                                                                                                    | Hide shipping method if                                                                                                    |
| • Change shipping price if                                                                                                    | Hide shipping method if                                                                                                    |
| • Change shipping price if                                                                                                    | Hide shipping method if                                                                                                    |
| Change shipping price if  New price  Final amount after the change                                                                                                    | Hide shipping method if                                                                                                    |
| Change shipping price if  New price Final amount after the change 0                                                                                                    | Hide shipping method if                                                                                                    |
| Change shipping price if New price Final amount after the change 0                                                                                                    | Hide shipping method if                                                                                                    |
| Change shipping price if New price Final amount after the change 0 Conditions                                                                                                    | Hide shipping method if                                                                                                    |
| Change shipping price if  New price Final amount after the change 0  Conditions The rule must match:  All conc                                                                                                    | Hide shipping method if                                                                                                    |
| Conditions The rule must match: All cond                                                                                                    | ditions O Any condition                                                                                                    |
| Conditions The rule must match: All conce Rule type                                                                                                    | ditions Any condition                                                                                                    |
| Conditions The rule must match: All conce Rule type Cart value                                                                                                    | ditions Operator Value Cless than C                                                                                                    |
| <ul> <li>Change shipping price if</li> <li>New price</li> <li>Final amount after the change</li> <li>0</li> <li>Conditions</li> <li>The rule must match: All cond</li> <li>Rule type</li> <li>Cart value</li> <li>+ Add condition</li> </ul> | Hide shipping method if         ditions       Any condition         Image: Construction of the structure of the structure of the str |

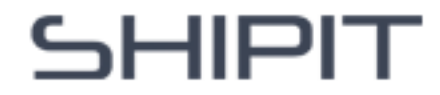